#### SecPath UTM 二、三层转发混合转发的典型配置

#### 一. 用户需求

某公司内网用户PC1与PC2处于不同网段,在此中间加入我司UTM设备作为混合模式使用,实现PC1与PC2之间访问控制。

二. 组网图

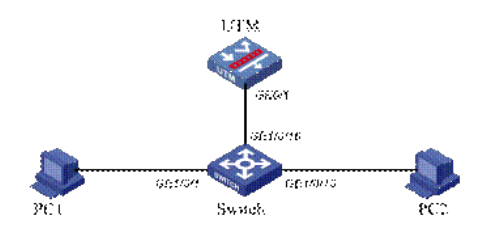

# 三. 配置步骤

#### 1.交换机配置

#### #

interface GigabitEthernet1/0/1 //将PC1加入VLAN 102 port access vlan 102 # interface GigabitEthernet1/0/10 //将PC1加入VLAN 102 port access vlan 103 # interface GigabitEthernet1/0/16 //配置与UTM互连的接口 port link-type trunk undo port trunk permit vlan 1 port trunk permit vlan 102 to 103 #

## 2.UTM命令行配置

```
#
vlan 100 to 103
#
interface GigabitEthernet0/1
port link-mode bridge
port link-type trunk
port trunk permit vlan 1 102 to 103
#
```

# 3.UTM的WEB配置

在导航栏中选择"设备管理 > 接口管理"界面,新建二层子接口GE0/1.102,加入VLAN100; 新建Vlan-interface100,配置IP地址为192.168.2.1/24;新建Vlan-interface103,配置IP地址为192.16 8.3.1/24。

(1) 新建接口GE0/1.102

| <b>後口名称:</b> | GigabitEthernet0/1 💙 102 • ( 1- 4094 )      |
|--------------|---------------------------------------------|
| vio :        | 100 ( 1-4094)                               |
| мти:         |                                             |
| TCP MSS :    |                                             |
| P配置:         | ○无IP配置 ● 静态地址 ● DHCP ● BOOTP ● PPP协商 ● 借用地址 |
| /P地址:        |                                             |
| 网络捷码:        | 24 (255.255.255.0) 👻                        |
| 其他接口:        | GigabitEthemet0/0 ×                         |

# (2) 新建接口Vlan-interface100

| 接口名称:     | Vlan-interface 100 *( 1- 4094)         |
|-----------|----------------------------------------|
| /ID :     |                                        |
| мти :     |                                        |
| TCP MSS : |                                        |
| P配置:      | ○无IP配置 ●静态地址 ○DHCP ○BOOTP ○PPP协商 ○借用地址 |
| /产地址:     | 192.168.2.1                            |
| 网络掩码:     | 24 (255.255.255.0)                     |
| 其他接口:     | GlaabitEthemet0/0 ×                    |

## (3) 新建接口Vlan-interface103

| <b>行名称:</b> | Vlan-interface 103 *( 1- 4094)         |
|-------------|----------------------------------------|
| /ID:        |                                        |
| MTU:        |                                        |
| TCP MSS :   |                                        |
| P配置:        | ○无IF配置 ●静态地址 ○DHCP ○BOOTP ○PPP协商 ○借用地址 |
| /产地址:       | 192.168.3.1                            |
| 网络掩码:       | 24 (255.255.255.0)                     |
| 其他接口:       | GloabitEthemet0/0 ×                    |

在导航栏中选择"设备管理 > 安全域",编辑Trust安全域,将GE0/1、Vlan-interface100、GigabitEthern et0/1.102子接口加入该安全域;编辑Untrust安全域,将vlan-interface103加入Untrust安全域。

# (4) 编辑Trust安全域

| 修改安全城 |                        |        |
|-------|------------------------|--------|
| ID:   | 2                      |        |
| 峨名:   | Trust                  |        |
| 优先级:  | 85 ( 1- 100            | )      |
| 共享:   | No 💌                   |        |
| 整想设备: | Root                   |        |
| 子网地址: | ✓ 多选                   |        |
| 接口:   | ▶查询项: 接口 ¥关键字:         | 查询     |
|       | 田田田                    | 所麗VLAN |
|       | GigabitEthernet0/0     |        |
|       | GigabitEthernet0/4     |        |
|       | NULLO                  |        |
|       | Vian-interface100      |        |
|       | Vlan-interface 103     |        |
|       | GigabitEthernet0/1     | 1-4094 |
|       | GigabitEthernet0/1.102 | 1-4094 |
|       | GigabitEthernet0/2     | 1000   |

## (5) 编辑Untrust安全域

| 修改安全城 |                    |                  |  |  |  |  |  |  |  |  |
|-------|--------------------|------------------|--|--|--|--|--|--|--|--|
| ID:   | 4                  |                  |  |  |  |  |  |  |  |  |
| 域名:   | Untrost            |                  |  |  |  |  |  |  |  |  |
| 忧先愆:  | 5 (1-10)           | )                |  |  |  |  |  |  |  |  |
| 共享:   | No                 |                  |  |  |  |  |  |  |  |  |
| 虚拟设备: | Root               |                  |  |  |  |  |  |  |  |  |
| 子阿地址: | ✓ 多选               |                  |  |  |  |  |  |  |  |  |
| 接口:   | ▶查询项: 接口 ¥ 关键字: 查询 |                  |  |  |  |  |  |  |  |  |
|       | 1 接口               | 所屬VLAN           |  |  |  |  |  |  |  |  |
|       | GigabitEthernet0/3 |                  |  |  |  |  |  |  |  |  |
|       | GigabitEthernet0/4 |                  |  |  |  |  |  |  |  |  |
|       | NULLO              |                  |  |  |  |  |  |  |  |  |
|       | Vian-interface60   |                  |  |  |  |  |  |  |  |  |
|       | Vlan-interface103  |                  |  |  |  |  |  |  |  |  |
|       | GigabitEthernet0/2 | 1-999, 1001-4094 |  |  |  |  |  |  |  |  |

## (6) PC机IP地址配置:

PC1: 192.168.2.10/24 缺省网关: 192.168.2.1 PC2: 192.168.3.11/24 缺省网关: 192.168.3.1 PC1 Ping PC2 地址: 192.168.3.11, 查看结果A;

### (7) 编辑域间策略

在导航栏中选择"防火墙 > 安全策略 > 域间策略"界面,建立从Untrust到Trust域的permit all 策略:

| 2992    | 目的城   | 規則の | VPN<br>实例 | 澄/P地址       | 目的/P地址      | 服务          | 时间段 | 过滤动作   | 描述 | 启用选项 | 日志功能 | 擾<br>MAC<br>地址 | 目的<br>MAC<br>地址 |   | 操作 |   |     |   |
|---------|-------|-----|-----------|-------------|-------------|-------------|-----|--------|----|------|------|----------------|-----------------|---|----|---|-----|---|
| Untrust | Trust | 0   |           | any address | any address | any service |     | Permit |    | ◎蓋   | 未开启  |                |                 | ø | 1  | ¢ | n v | 6 |

然后从PC2 Ping PC1地址: 192.168.2.1, 查看结果B。

#### 四. 验证结果

- A、能够ping通;
- B、能够ping通;

## 五. 配置注意事项

二层子接口的PVID不能与接口ID相同,也不能与三层vlan虚接口所在Vlan相同;本例中,二层子接口ID 102, PVID为100,三层虚接口vlan ID为103。